# How to Publish Your Job Ad on DevITJobs via Teamtailor

Follow these steps to promote your job ad on the DevITJobs job board using your Teamtailor account.

## Step 1: Create a DevITJobs Account or contact us: hello@devitjobs.com

Before you can publish, you need to register your company:

- 1. Go to https://devitjobs.com/contact
- 2. Submit your company details to create an account

Once your account is created, you're ready to publish your job ad.

### Step 2: Select the Job Ad in Teamtailor

- 1. In your Teamtailor dashboard, go to the Promotions tab
- 2. Find the job you want to promote
- 3. In the Activated Job Boards section, click on DevITJobs
- 4. Click the Publish button

#### Step 3: Confirm or Arrange a Contract

- If you already have a contract with DevITJobs, your job ad will be published shortly.
- If you don't have a contract, a DevITJobs representative will contact you the same working day (during office hours).
  You will choose your preferred job ad option from https://devitjobs.com/pricing

#### Step 4: Your Job is Published

After selecting your ad option (or if you already have a contract), your job will be published on DevITJobs.

## **Additional Info**

DevITJobs offers more than just a 30-day basic job ad. Ask your representative about other available options to get the best visibility.